# Installation Manual of Cloud LAN Solution For

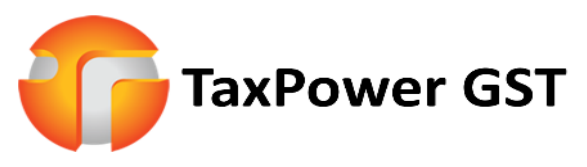

A Comprehensive GST Filing Software

## Good News!!!

Dear TaxPower GST Users,

Now, You can use TaxPower GST software at Multi locations using Same Desktop Functionalities and also Can share single Database. We have Implemented Cloud LAN Technology solution in TaxPower GST.

#### Prerequisites:-

Server Installation of TaxPower GST at location which you want to make Server. (Need to Keep PC/Laptop on when others want to use it)

Client Installation of TaxPower GST at locations from where you want to access the data for TaxPower GST.

#### Note:- Both TaxPower GST Server and TaxPower GST should be updated to latest.

For Installation of TaxPower GST Please Refer Installation Guide.(Click To Read)

Cloud LAN Installation and Configuration

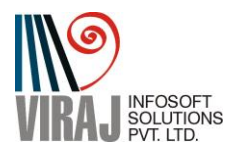

## Part I

## Server-Side Installation And Configuration

#### I) SQL Server Express Configuration

1) Open SQL Server Configuration Manager Program (You can search it through windows search console or in Programs list)

|   | Best match                                                                                                    |                                              |
|---|----------------------------------------------------------------------------------------------------|----------------------------------------------|
| = | SQL Server 2014 Configuration<br>Manager                                                                                                    |                                              |
|   | Apps         Image: SQL Server Installation Center         Image: SQL Server 2014 Installation Center         Image: SQL Server 2014 Import and Export Data (32-bit)         Image: SQLEXPR_x86_ENU.exe         Search the web         Image: Sql - See web results         Documents - This PC (1+) | SQL Server 2014 Configuration Manager<br>App |
|   | ♀ sql Server 2014 Configuration Manager                                                                                                    | O 🛱 🜈 🧮 💁 💁 🖷                                |

2) Open Protocols for TAXPOWER

#### 🚟 Sql Server Configuration Manager

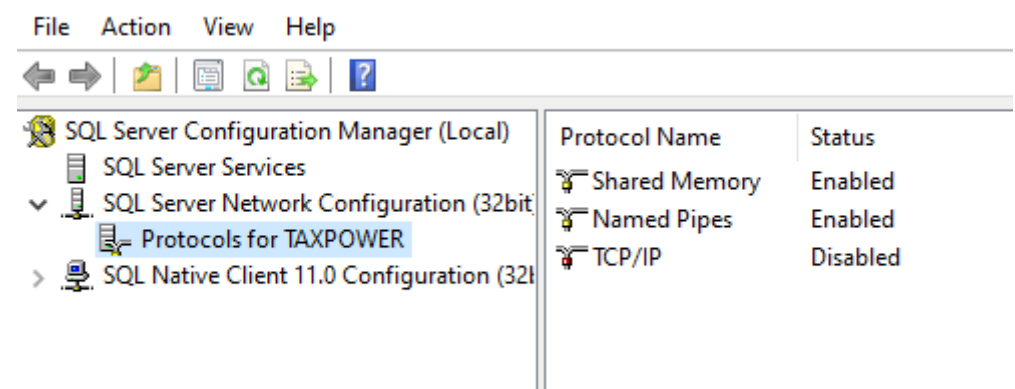

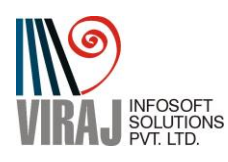

#### 3) Enable Named Pipes and TCP/IP

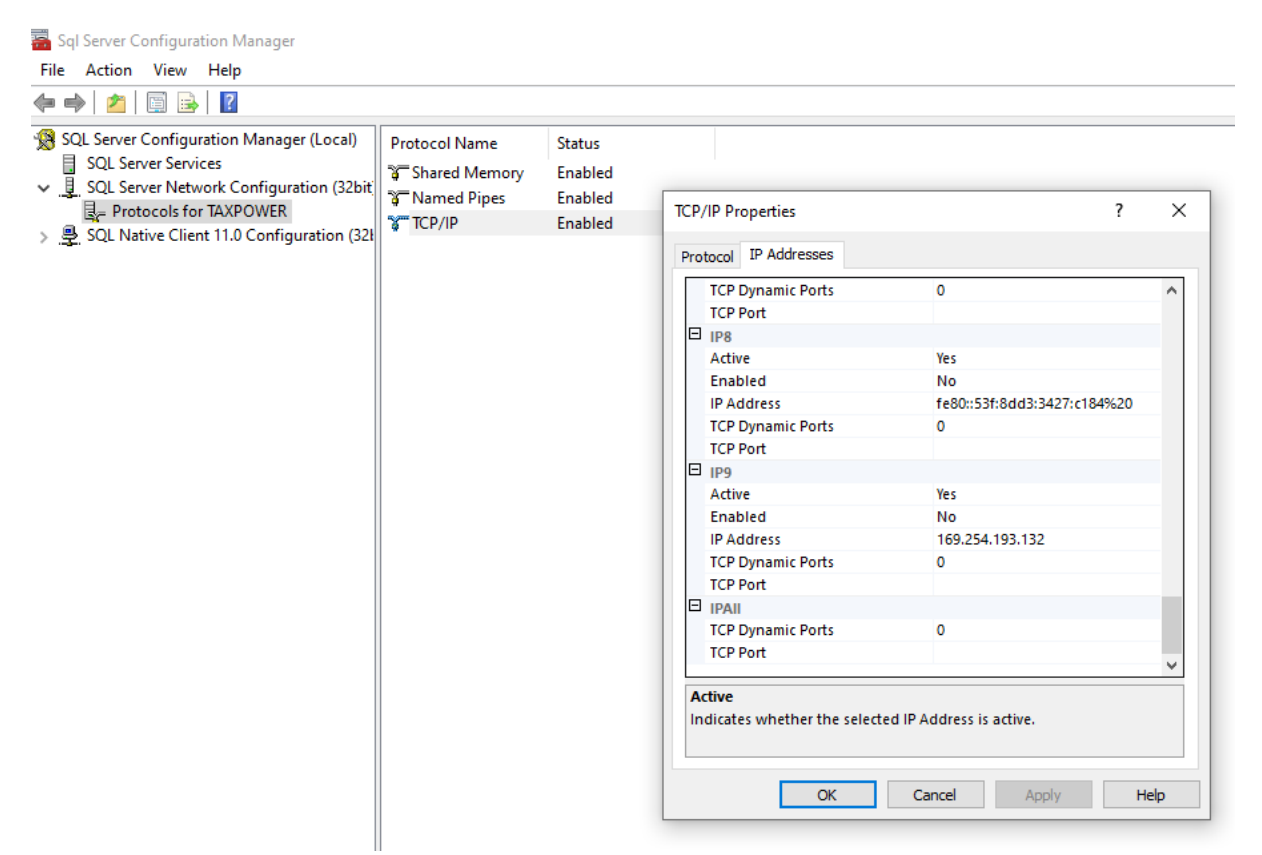

- 4) Right Click on TCP/IP and open properties. Go to IP address.
- 5) Go to last option of TCP Port

| SQL Server Server's Configuration (32bit) | C Shared Memory Enabled<br>TCP/IP Properties | ?                           | ×    |
|-------------------------------------------|----------------------------------------------|-----------------------------|------|
| SQL Native Client 11.0 Configuration (32) | Protocol IP Addresses                        |                             |      |
|                                           | TCP Dynamic Ports                            | 0                           | ^    |
|                                           | TCP Port                                     |                             |      |
|                                           |                                              |                             |      |
|                                           | Active                                       | Yes                         |      |
|                                           | Enabled                                      | No                          |      |
|                                           | IP Address                                   | fe80::53f:8dd3:3427:c184%20 |      |
|                                           | TCP Dynamic Ports                            | 0                           |      |
|                                           | TCP Port                                     |                             |      |
|                                           | E 1P9                                        |                             |      |
|                                           | Active                                       | Yes                         |      |
|                                           | Enabled                                      | No                          |      |
|                                           | IP Address                                   | 169.254.193.132             |      |
|                                           | TCP Dynamic Ports                            | 0                           |      |
|                                           | TCP Port                                     |                             |      |
|                                           |                                              |                             |      |
|                                           | TCP Dynamic Ports                            | 0                           |      |
|                                           | TCP Port                                     | 1433                        |      |
|                                           |                                              |                             |      |
|                                           | Active<br>Indicates whether the selected     | d IP Address is active.     | lelp |

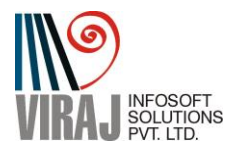

6) Enter Port Number 1433 and then click on apply. Close SQL Server Configuration Manager

| ro         | tocol IP Addresses             |                             |     |
|------------|--------------------------------|-----------------------------|-----|
| _          |                                |                             |     |
|            | TCP Dynamic Ports              | 0                           | _ ^ |
|            | ICP Port                       |                             |     |
|            | IP8                            |                             |     |
|            | Active                         | Yes                         |     |
|            | Enabled                        | No                          |     |
|            | IP Address                     | fe80::53f:8dd3:3427:c184%20 |     |
|            | TCP Dynamic Ports              | 0                           |     |
|            | TCP Port                       |                             |     |
| Ш          | IP9                            |                             |     |
|            | Active                         | Yes                         |     |
|            | Enabled                        | No                          |     |
|            | IP Address                     | 169.254.193.132             |     |
|            | TCP Dynamic Ports              | 0                           |     |
| _          | TCP Port                       |                             |     |
|            | IPAII                          |                             |     |
|            | TCP Dynamic Ports              | 0                           |     |
|            | TCP Port                       | 1433                        |     |
| <b>T</b> / |                                |                             |     |
| 10         | IP Polt                        |                             |     |
| IC.        | .P port                        |                             |     |
| TC<br>TC   | TCP Port<br>CP Port<br>CP port | 1433                        |     |

#### II) Firewall Settings at TaxPower GST Server PC

1) Run Windows Defender Firewall with Advanced Security

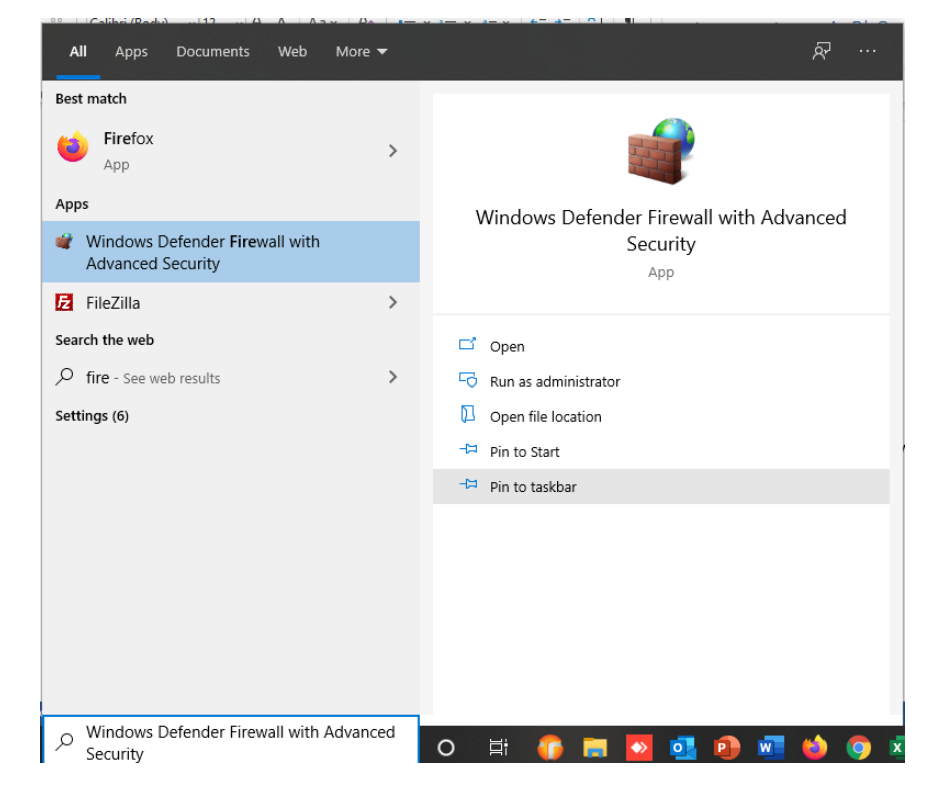

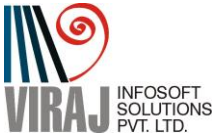

#### 2) Click On Inbound Rules

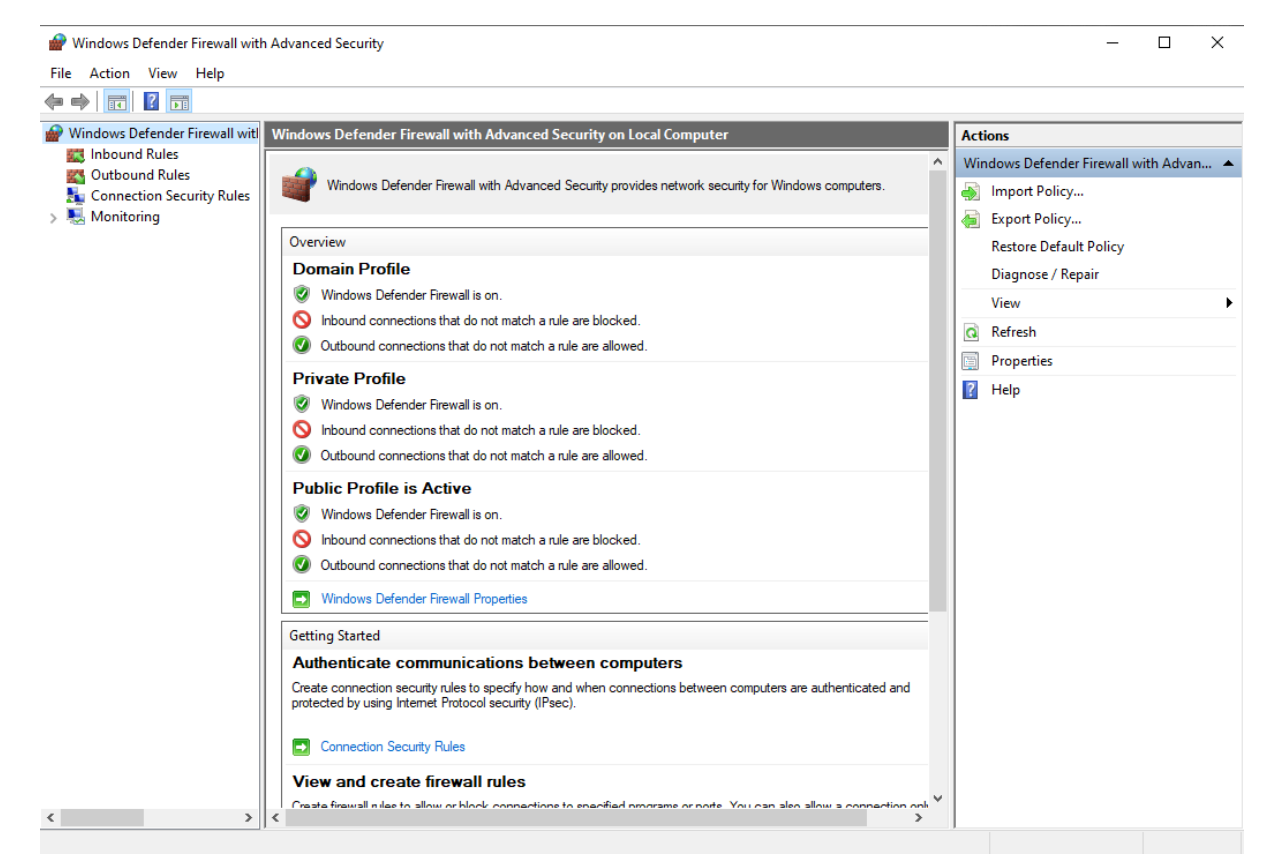

3) You will get following screen. Then click on "New Rule" in Action Window which is normally at right most side.

| 🔐 Windows Defender Firewall with | n Advanced Security                          |       |         |         |        | -                 | ×    |
|----------------------------------|----------------------------------------------|-------|---------|---------|--------|-------------------|------|
| File Action View Help            |                                              |       |         |         |        |                   |      |
| 🗢 🄿 🙋 📰 🗟 🚺                      |                                              |       |         |         |        |                   |      |
| 🔗 Windows Defender Firewall witl | Inbound Rules                                |       |         |         |        | Actions           | <br> |
| Inbound Rules                    | Name                                         | Group | Profile | Enabled | Acti ^ | Inbound Rules     | •    |
| Connection Security Rules        | 🔮 AnyDesk                                    |       | Domain  | Yes     | Allo   | 🚉 New Rule        | _    |
| > S Monitoring                   | 🖉 AnyDesk                                    |       | Domain  | Yes     | Allo   | Filter by Profile | •    |
|                                  | 🔮 AnyDesk                                    |       | Public  | Yes     | Allo   | Filter by State   |      |
|                                  | 🔮 AnyDesk                                    |       | Private | Yes     | Allo   |                   | . I  |
|                                  | ManyDesk                                     |       | Public  | Yes     | Allo   | Y Filter by Group | ,    |
|                                  | V AnyDesk                                    |       | Private | Yes     | Allo   | View              | •    |
|                                  | Canon LBP2900 RPC Server Process             |       | Public  | Yes     | Allo   | Refresh           |      |
|                                  | Canon LBP2900 RPC Server Process             |       | Public  | Yes     | Allo   |                   |      |
|                                  | V Dropbox                                    |       | All     | Yes     | Allo   | Export List       |      |
|                                  | 🔮 Firefox (C:\Program Files\Mozilla Firefox) |       | Private | Yes     | Allo   | 🛛 🛛 🖓 Help        |      |
|                                  | 🔮 Firefox (C:\Program Files\Mozilla Firefox) |       | Private | Yes     | Allo   |                   |      |
|                                  | 🔮 Free Download Manager                      |       | Public  | Yes     | Allo   |                   |      |
|                                  | 🔮 Free Download Manager                      |       | Public  | Yes     | Allo   |                   |      |
|                                  | 🔮 Java(TM) Platform SE binary                |       | Private | Yes     | Allo   |                   |      |
|                                  | 🔮 Java(TM) Platform SE binary                |       | Private | Yes     | Allo   |                   |      |
|                                  | Sadmin VPN Control Service                   |       | All     | Yes     | Allo   |                   |      |

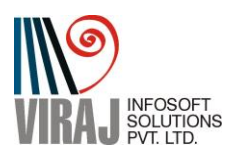

4) In New Inbound Rule Wizard, select "Port" option. And click on Next.

| 🔗 New Inbound Rule Wizard                                              |                                                                                                    | × |
|------------------------------------------------------------------------|----------------------------------------------------------------------------------------------------|---|
| Rule Type                                                              |                                                                                                    |   |
| Select the type of firewall rule to creat                              | te.                                                                                                    |   |
| Steps:<br>Rule Type<br>Protocol and Ports<br>Action<br>Profile<br>Name | What type of rule would you like to create?  Program Rule that controls connections for a program.  Port Rule that controls connections for a TCP or UDP port. Predefined:  @FirewallAP1.dll80200  Rule that controls connections for a Windows experience. Custom Custom rule. |   |
|                                                                        | < Back Next > Cancel                                                                                                    |   |

5) Enter Port No. 1433 in Specific Local Ports.

| Protocol and Ports                |                                         |                               |
|-----------------------------------|-----------------------------------------|-------------------------------|
| Specify the protocols and ports t | to which this rule applies.             |                               |
| Steps:                            |                                         |                               |
| Rule Type                         | Does this rule apply to TCP or U        | DP?                           |
| Protocol and Ports                | TCP                                     |                               |
| Action                            |                                         |                               |
| Profile                           |                                         |                               |
| Name                              | Does this rule apply to all local p     | orts or specific local ports? |
|                                   |                                         |                               |
|                                   | An local ports     Specific local ports | 1422                          |
|                                   |                                         | Example: 80, 443, 5000-5010   |
|                                   |                                         |                               |
|                                   |                                         |                               |
|                                   |                                         |                               |
|                                   |                                         |                               |
|                                   |                                         |                               |
|                                   |                                         |                               |
|                                   |                                         |                               |
|                                   |                                         |                               |
|                                   |                                         |                               |
|                                   |                                         |                               |
|                                   |                                         | < Back Next > Cancel          |
|                                   |                                         |                               |

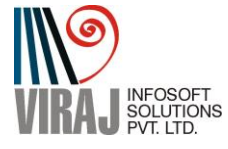

6) Keep default option to Allow the connection and click on Next.

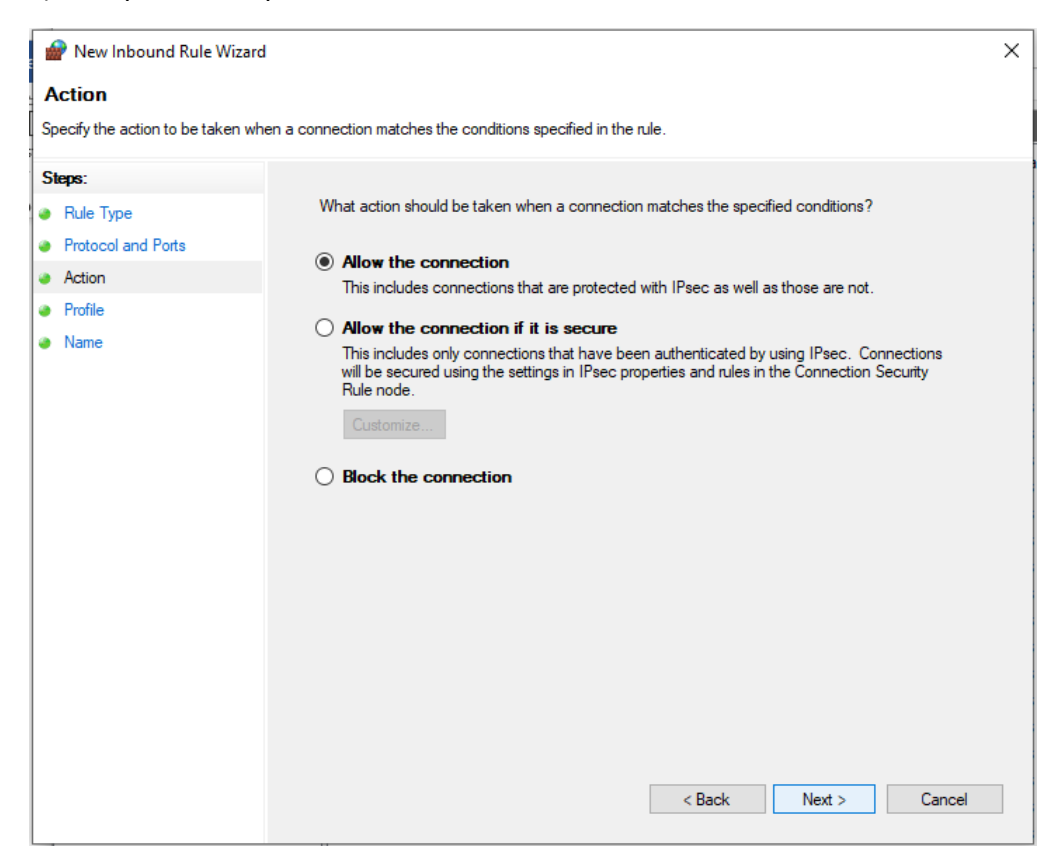

7) Keep all options of Profile Selected and Click on Next

| 🔗 New Inbound Rule Wiz            | ard                                                                                                 | >   |
|-----------------------------------|----------------------------------------------------------------------------------------------------|-----|
| Profile                           |                                                                                                    |     |
| Specify the profiles for which th | nis rule applies.                                                                                   |     |
| Steps:                            |                                                                                                    |     |
| Rule Type                         | When does this rule apply?                                                                          |     |
| Protocol and Ports                |                                                                                                    |     |
| Action                            | ✓ Domain                                                                                            |     |
| Profile                           | Applies when a computer is connected to its corporate domain.                                       |     |
| Name                              | Private                                                                                             |     |
|                                   | Applies when a computer is connected to a private network location, such as a home<br>or work place |     |
|                                   |                                                                                                    |     |
|                                   | Applies when a computer is connected to a public network location.                                  |     |
|                                   |                                                                                                    |     |
|                                   |                                                                                                    |     |
|                                   |                                                                                                    |     |
|                                   |                                                                                                    |     |
|                                   |                                                                                                    |     |
|                                   |                                                                                                    |     |
|                                   |                                                                                                    |     |
|                                   |                                                                                                    |     |
|                                   |                                                                                                    |     |
|                                   |                                                                                                    |     |
|                                   |                                                                                                    |     |
|                                   | < Back Next > Can                                                                                   | cel |
|                                   |                                                                                                    |     |

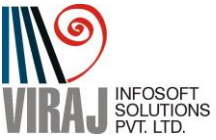

8) Give Any meaningful name to the Rule and never edit or delete it.

| Rew Inbound Rule Wiza            | ard                     | ×      |
|----------------------------------|-------------------------|--------|
| The moon and the will            | nu                      | $\sim$ |
| Name                             |                         |        |
| Specify the name and description | on of this rule.        |        |
| Steps:                           |                         |        |
| Rule Type                        |                         |        |
| Protocol and Ports               |                         |        |
| Action                           |                         |        |
| Profile                          | Name:                   |        |
| ame                              | TaxPower 1433           |        |
|                                  | Description (optional): |        |
|                                  |                         |        |
|                                  |                         |        |
|                                  |                         |        |
|                                  |                         |        |
|                                  |                         |        |
|                                  |                         |        |
|                                  |                         |        |
|                                  |                         |        |
|                                  |                         |        |
|                                  |                         |        |
|                                  |                         |        |
|                                  |                         |        |
|                                  | Cancel Finish Cancel    |        |
|                                  | < back Finish Cancer    | _      |

#### III) Cloud Lan settings at TaxPower GST Server PC

1) Download Cloud LAN Solutions From our Website <u>www.taxpowergst.com</u> :-

https://taxpowergst.com/Download/Radmin VPN 1.1.3969.3.exe

OR www.magnuminfosystem.com

- 2) Double Click on Downloaded File to Install
- 3) Select Language English and Click on OK.

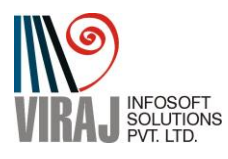

| Select Setup Language |                                                     |        |  |  |  |  |
|-----------------------|-----------------------------------------------------|--------|--|--|--|--|
| V                     | Select the language to use during the installation: |        |  |  |  |  |
|                       | English (English)                                   | $\sim$ |  |  |  |  |
|                       | OK Cancel                                           |        |  |  |  |  |

4) Select "I accept Agreement" and click on Install. After successful installation click on Finish.

| 😵 Setup - Radmin VPN 1.1.3                                                                                           | _                                                                                                    |        | ×    |  |  |  |
|----------------------------------------------------------------------------------------------------|----------------------------------------------------------------------------------------------------|--------|------|--|--|--|
| License Agreement<br>Please read the following important information before continuing.                              |                                                                                                    | ¢      |      |  |  |  |
| Please read the following License Agreement. You must accept the tagreement before continuing with the installation. | Please read the following License Agreement. You must accept the terms of this agreement before continuing with the installation. |        |      |  |  |  |
| Radmin VPN                                                                                                    |                                                                                                    | ^      |      |  |  |  |
| END USER LICENSE AGREEMENT                                                                                           |                                                                                                    |        |      |  |  |  |
| NOTICE TO USER:                                                                                                    |                                                                                                    |        |      |  |  |  |
| THIS IS A CONTRACT. AT THE END, YOU WILL BE                                                                          | ASKE                                                                                                    | р то 🗸 | ,    |  |  |  |
| ☑ I accept the agreement                                                                                             |                                                                                                    |        |      |  |  |  |
| Advanced settings Inst                                                                                               | tall                                                                                                    | Car    | ncel |  |  |  |

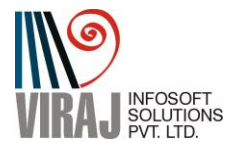

5) After Installation you will notice RADMIN VPN logo on Task Bar Near Date And Time.

Open it.

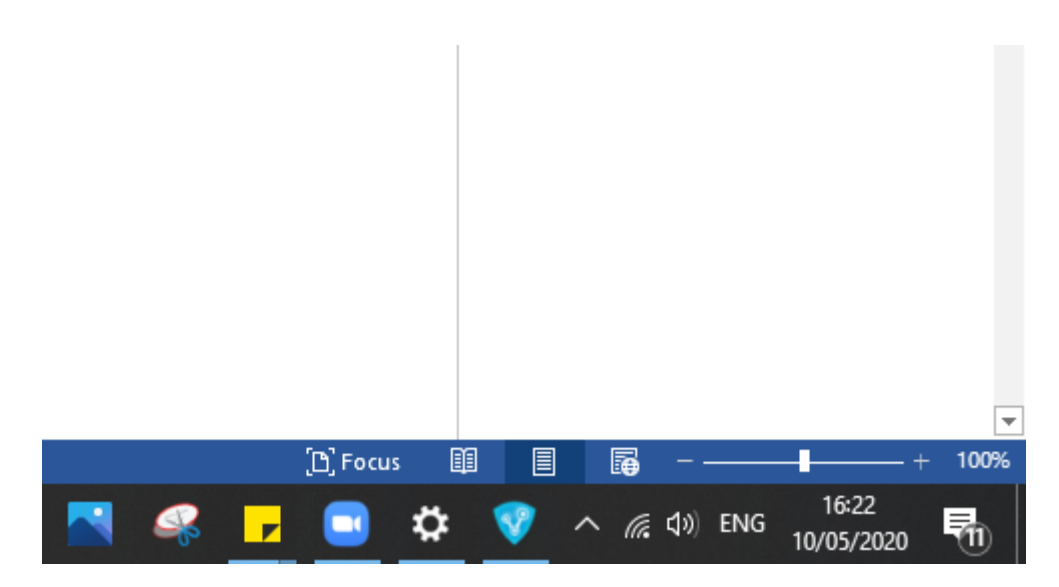

6) Click On Network and then Select "Create New Network"

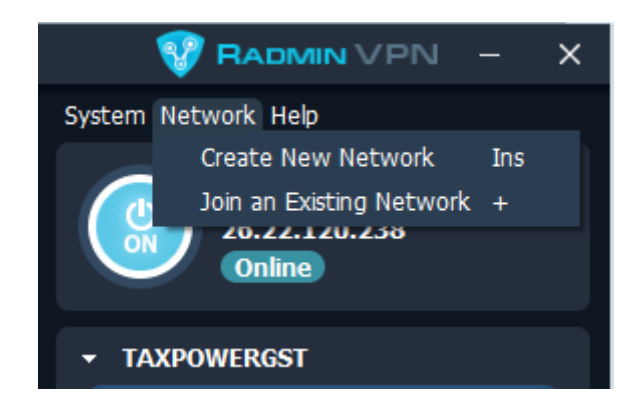

7) Give Network name as your License ID of TaxPower GST. (which is available in License Details mail sent while purchasing the software. Or Top left side of TaxPower GST software.)

Use the same password which was given in TaxPower GST license Details. If password is not of 6 digit, add 123 to the last of password. Click on Create.

| Create Network    |  |        |        |  |
|-------------------|--|--------|--------|--|
| Network name:     |  |        |        |  |
| Password:         |  |        |        |  |
| Confirm password: |  |        |        |  |
|                   |  | Create | Cancel |  |

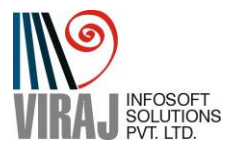

8) You will get screen like below. Note down the IP address. You will be required IP address for Client Configuration.

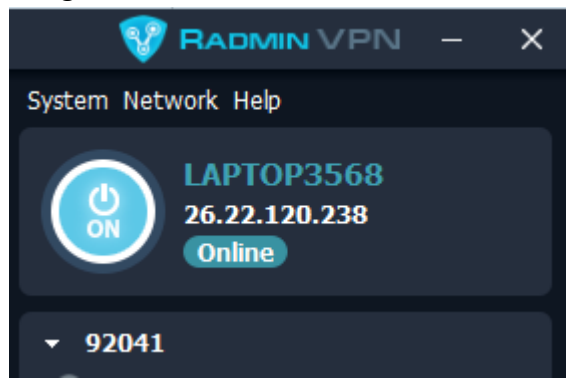

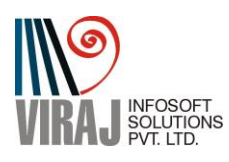

### Part II Client Side Installation and Configuration

1) Download VPN Solutions From our Website <u>www.taxpowergst.com</u> :-

https://taxpowergst.com/Download/Radmin VPN 1.1.3969.3.exe

OR www.magnuminfosystem.com

- 2) Double Click on Downloaded File to Install
- 3) Select Language English and Click on OK.

| Select Se | Select Setup Language                               |        |  |  |  |  |  |
|-----------|-----------------------------------------------------|--------|--|--|--|--|--|
| V         | Select the language to use during the installation: |        |  |  |  |  |  |
|           | English (English)                                   | $\sim$ |  |  |  |  |  |
|           | OK Cancel                                           |        |  |  |  |  |  |

4) Select "I accept Agreement" and click on Install. After successful installation click on Finish.

| 😵 Setup - Radmin VPN 1.1.3                                                                                                | _       |        | ×    |
|----------------------------------------------------------------------------------------------------|---------|--------|------|
| License Agreement<br>Please read the following important information before continuing.                                   |         | d      |      |
| Please read the following License Agreement. You must accept the to<br>agreement before continuing with the installation. | erms of | this   | _    |
| Radmin VPN                                                                                                    |         | ^      |      |
| END USER LICENSE AGREEMENT                                                                                                |         |        |      |
| NOTICE TO USER:<br>THIS IS A CONTRACT. AT THE END, YOU WILL BE                                                            | ASKE    | d to v | ,    |
| I accept the agreement                                                                                                    |         | ,      |      |
| Advanced settings Inst                                                                                                    | tall    | Car    | ncel |

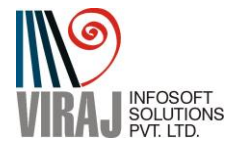

5) After Installation you will notice RADMIN VPN logo on Task Bar Near Date And Time.

Open it.

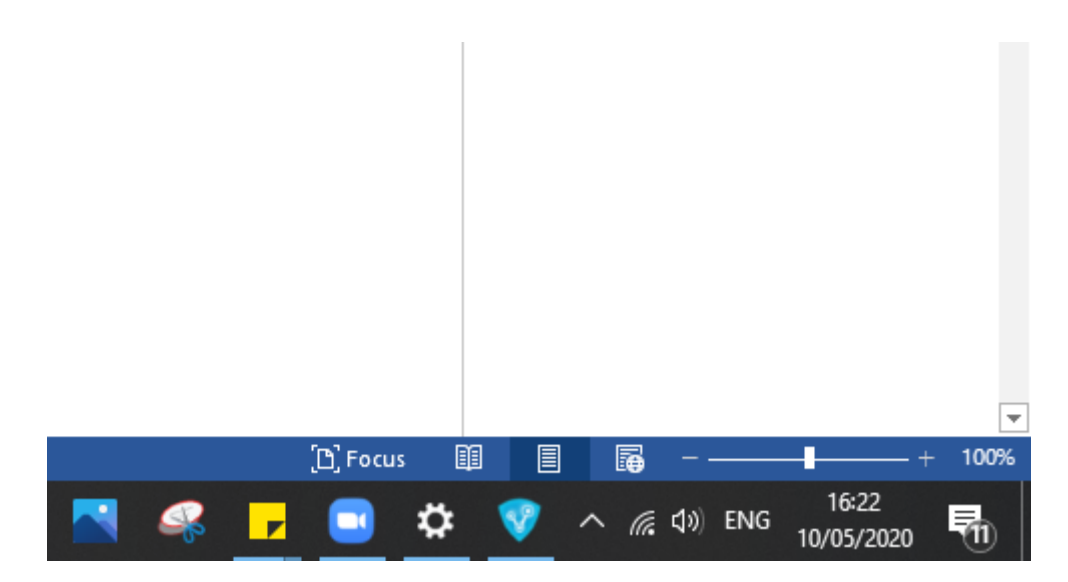

6) Click On Network and then Select "Join an Existing Network"

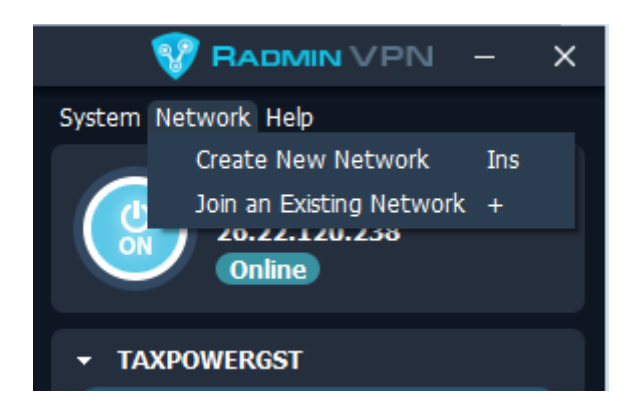

7) Enter the License User ID as Network Name and Enter the same password which was given VPN Server Configuration and click on Join

| Join Network                     | ×  |
|----------------------------------|----|
| Private Network Gaming Network   |    |
| Network name:                    |    |
| Password: Leave blank if unknown |    |
| Join Can                         | el |
| Julii                            | er |

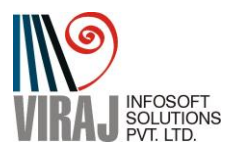

8) You will get screen like

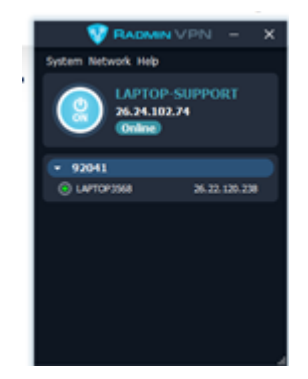

9) Now open TaxPower GST software. You will prompted to select Installation Type. Here Select "Client". And click on Continue.

| <b>G</b> st                                 |  |  |
|---------------------------------------------|--|--|
| Select Installation Type: O Server   Client |  |  |
| Continue Cancel                             |  |  |

10) You will asked to "Enter Server Name". Enter IP address of VPN server which you have noted in VPN Server Configuration and enter Port ID after Semicolon Like given below. Note:- Here you have Enable Virtual Server Connection.

| Database Connection                   |         |
|---------------------------------------|---------|
| Enter Server Name: • 26.14.0.225,1433 | Connect |
| Enable Virtual Server Connection      |         |
| Installation Type                     | Cancel  |

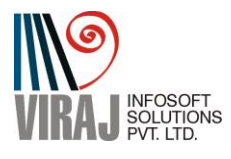

11) Now your TaxPower GST Cloud LAN configuration is complete. Now you can share your TaxPower GST server database with your team members on Client PC.

#### **For Support**

I) Viraj Infosoft Solutions Pvt Ltd, Pune Phone :- 7219789783 / 4 / 9372267349/ 8 / 7 Email:- <u>sales@virajsoftsolutions.com</u>

For Training Video's visit www.taxpowergst.com

II) Magnum Infosystem Pvt Ltd Phone:- 9595665544, 9309539325, 9309521064, 9372397739 Email:- info@magnuminfosystem.com

Note:- 1) All software rights of TaxPower GST is with Magnum Infosystem Pvt Ltd, . 2) Manual Is prepared By Viraj Infosoft Solutions Pvt Ltd (Chief Marketer for PAN India)

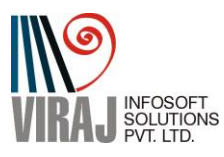